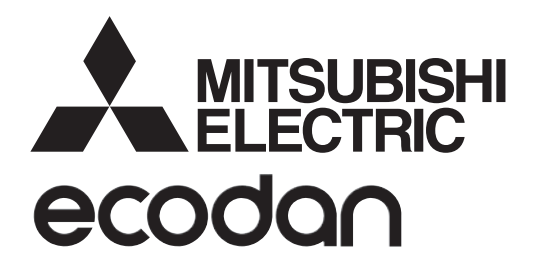

# MODUŁ WEWNĘTRZNY Z WBUDOWANYM ZASOBNIKIEM CWU Typoszereg EHST20 Typoszereg EHPT20

# MODUŁ WEWNĘTRZNY BEZ WBUDOWANEGO ZASOBNIKA CWU Typoszereg EHSC

Typoszereg EHSD Typoszereg EHPX Typoszereg ERSC Typoszereg ERSD

## INSTRUKCJA OBSŁUGI

DLA użytkownika

Warunkiem bezpieczeństwa i poprawności użytkowania modułu wewnętrznego z wbudowanym i bez wbudowanego zasobnika CWU jest uprzednie uważne przeczytanie niniejszej instrukcji obsługi.

Polski (PL)

# Spis treści

| 1. Zasady bezpieczeństwa        | 2  |
|---------------------------------|----|
| 2. Wprowadzenie                 | 3  |
| 3. Parametry systemu grzewczego | 5  |
| 4. Nastawy parametrów           | 7  |
| 5. Przeglądy i usuwanie usterek | 14 |

### Skróty i terminologia

|    | , ,                                               | Onic                                                                                                    |  |  |  |
|----|---------------------------------------------------|----------------------------------------------------------------------------------------------------|--|--|--|
| Nr | Skrót lub pojęcie                                 | Opis                                                                                                    |  |  |  |
| 1  | Tryb charakterystyki cieplnej                     | Regulacja pogodowa                                                                                                    |  |  |  |
| 2  | COP                                               | Współczynnik wydajności, stopień sprawności pompy ciepła                                                                                                    |  |  |  |
| 3  | Tryb chłodzenia                                   | Chłodzenie pomieszczenia za pomocą klimakonwektorów lub chłodzenia podłogowego                                                                                |  |  |  |
| 4  | Moduł wewnętrzny z wbudowanym<br>zasobnikiem CWU  | Jednostka wewnętrzna z zasobnikiem ciepłej wody użytkowej i elementami hydraulicznymi instalacji                                                              |  |  |  |
| 5  | Tryb CWU                                          | Tryb przygotowanie ciepłej wody użytkowej do kąpieli, mycia naczyń, gotowania itp.                                                                            |  |  |  |
| 6  | Temperatura zasilania                             | Temperatura zasilania w obiegu systemu grzewczego                                                                                                    |  |  |  |
| 7  | Funkcja ochrony przed zamarzaniem                 | Funkcja regulatora ogrzewania, która zapobiega zamarznięciu instalacji wodnych                                                                                |  |  |  |
| 8  | FTC                                               | Sterownik ogrzewania i pompy ciepła, który steruje działaniem systemu grzewczego                                                                              |  |  |  |
| 9  | Tryb ogrzewania                                   | Ogrzewanie pomieszczeń za pomocą grzejników lub ogrzewania podłogowego                                                                                        |  |  |  |
| 10 | Moduł wewnętrzny bez<br>wbudowanego zasobnika CWU | Jednostka wewnętrzna z elementami hydraulicznymi instalacji (bez zasobnika CWU)                                                                               |  |  |  |
| 11 | Legionella                                        | Bakterie, które mogą występować w przewodach instalacji cwu, prysznicach, zasobnikach wody i powodować chorobę legionistów                                    |  |  |  |
| 12 | Tryb AL                                           | Tryb Antylegionella — funkcja przeciwdziałania rozwojowi bakterii Legionella w zbiornikach ciepłej wody użytkowej                                             |  |  |  |
| 13 | Monoblok                                          | Płytowy wymiennik ciepła zamontowany w jednostce zewnętrznej pompy ciepła                                                                                     |  |  |  |
| 14 | Zaw. bezpieczeństwa                               | Zawór bezpieczeństwa, nadciśnieniowy                                                                                                    |  |  |  |
| 15 | Temperatura powrotu                               | Temperatura powrotu w obiegu systemu grzewczego                                                                                                    |  |  |  |
| 16 | Split                                             | Płytowy wymiennik ciepła (czynnik chłodniczy–woda) zamontowany w jednostce wewnętnrzne pompy ciepła (module we-<br>wnętrznym z<br>wbudowanym zasobnikiem CWU) |  |  |  |
| 17 | THV                                               | Termostatyczny zawór grzejnikowy — zawór na zasilaniu lub powrocie grzejnika, który reguluje moc grzewczą                                                     |  |  |  |

- Nie obsługiwać urządzenia bez przeczytania zasad bezpieczeństwa.
- Zasady bezpieczeństwa służą temu, aby zapobiegać obrażeniom ciała użytkownika i uszkodzeniom urządzenia. Należy ich koniecznie przestrzegać.

W niniejszym dokumencie stosowane są następujące symbole:

### **∧ OSTRZEŻENIE:** Nieprzestrzeganie tak zatytułowanych instrukcji grozi ciężkimi obrażeniami lub śmiercią użytkownika.

**∕** ∧ OSTROŻNIE: Nieprzestrzeganie tak zatytułowanych instrukcji grozi uszkodzeniem urządzenia.

Podczas eksploatacji urządzenia należy przestrzegać zarówno zaleceń zawartych w niniejszym dokumencie, jak i obowiązujących przepisów prawa krajowego.

## 

- · Urządzenie NIE może być montowane ani serwisowane przez osobę nie posiadającą odpowiednich uprawnień. Niefachowy montaż grozi wyciekami, porażeniem prądem lub być przyczyną pożaru.
- NIGDY nie zaślepiać wylotów zaworów bezpieczeństwa.
- Nie użytkować urządzenia, jeśli zawory bezpieczeństwa i wyłączniki instalacyjne są niesprawne. W przypadku pytań prosimy o zwrócenie się do instalatora.
- Nie wspinać się po urządzeniu i nie opierać się o nie.
- Nie stawiać niczego na ani pod urządzeniem. Pozostawić wystarczająco dużo wolnego miejsca na wykonywanie czynności serwisowych, nie ustawiając . przedmiotów w pobliżu urzadzenia.
- Nie dotykać urządzenia ani sterownika mokrymi rękami. Nieprzestrzeganie tej zasady grozi porażeniem prądem.
- Nie demontować pokrywy urządzenia ani nie próbować na siłę wtykać przedmiotów w jego obudowę.
- Nie dotykać przewodów rurowych, które mogą być bardzo rozgrzane i powodować poparzenia.
- Gdyby urządzenie wibrowało lub wydawało nietypowe odgłosy, zatrzymać jego działanie, odłączyć od źródła napięcia i zwrócić się o poradę do . instalatora.
- Gdyby z urządzenia zapachniało spalenizną, zatrzymać jego działanie, odłączyć od źródła napięcia i zwrócić się o poradę do instalatora.
- Gdyby widoczne były wycieki wody, zatrzymać działanie urządzenia, odłączyć je od źródła napięcia i zwrócić się o poradę do instalatora. To urządzenie nie jest przeznaczone do obsługi przez osoby (w tym dzieci) z ograniczonymi zdolnościami ruchowymi, sensorycznymi lub umysłowymi, a także nieposiadające odpowiedniej wiedzy i doświadczenia, z wyjątkiem sytuacji, gdy działają one pod nadzorem osoby odpowiedzialnej za ich bezpieczeństwo lub są przez nie instruowane, jak należy posługiwać się urządzeniem.
- Dzieci należy pilnować, aby nie bawiły się urządzeniem.
- W przypadku wycieku czynnika chłodniczego, zatrzymać działanie urządzenia, wywietrzyć pomieszczenie i zwrócić się do instalatora.
- Jeśli kabel sieciowy ulegnie uszkodzeniu, musi zostać wymieniony przez producenta, jego serwis lub osobę mającą analogiczne kwalifikacje. W przeciwnym razie kabel stwarzał będzie zagrożenie.
- Nie stawiać na urządzeniu żadnych pojemników z cieczami. Gdyby ciecz stamtąd wyciekła lub wylała się na urządzenie, mogłaby je uszkodzić i/lub spowodować pożar.
- Zadana temperatura zasilania musi być przynajmniej o 2°C niższa od maksymalnej dopuszczalnej temperatury strefy grzewczej, aby strefa ta nie została podczas grzania uszkodzona przez zbyt gorącą wodę. Zadana temperatura zasilania obiegu grzewczego 2 musi być o przynajmniej 5°C niższa od maksymalnej dopuszczalnej temperatury strefy grzewczej w obiegu grzewczym 2. Dalsze informacje można uzyskać od instalatora.
- To urządzenie przeznaczone jest głównie do użytku w gospodarstwach domowych. W przypadku zastosowania komercyjnego to urządzenie przeznaczone jest do użytku przez doświadczonych i przeszkolonych użytkowników w sklepach, zakładach przemysłu lekkiego i gospodarstwach rolnych lub do użytku komercyjnego przez osoby nieprzeszkolone.

### 

- Nie naciskać przycisków głównego sterownika ostrymi przedmiotami, ponieważ je to niszczy.
- Gdyby urządzenie miało być nieużywane przez dłuższy czas (lub system miał być wyłączony), wskazane jest opróżnienie systemu.
- Nie stawiać pojemnika z wodą itp. na pokrywie.

### Postępowanie z zużytym urządzeniem

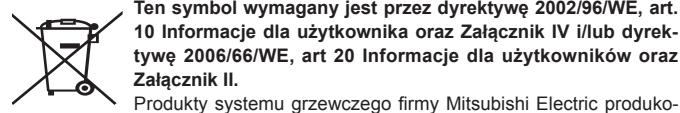

Ten symbol obowiązuje tylko w państwach członkowskich UE. Ten symbol wymagany jest przez dyrektywę 2002/96/WE, art. 10 Informacje dla użytkownika oraz Załącznik IV i/lub dyrektywę 2006/66/WE, art 20 Informacje dla użytkowników oraz Załącznik II.

Rysunek 1.1>

mogą być wykorzystane ponownie lub zużytkowane jako surowce wtórne. Symbol przedstawiony na rys. 1.1 oznacza, że zużyte urządzenia elektryczne lub elektroniczne, baterie i akumulatory nie moga zostać wyrzucone wraz z odpadami z gospodarstwa domowego.

wane są z wysokogatunkowych materiałów i podzespołów, które

Symbol chemiczny znajdujący się pod symbolem (rys. 1.1) oznacza, że bateria lub akumulator zawiera określone stężenie metalu ciężkiego.

Przedstawiane jest to w następujący sposób:

Hg: rteć (0,0005%), Cd: kadm (0,002%), Pb: ołów 0,004%

W Unii Europejskiej istnieją systemy segregacji zużytych produktów elektrycznych i elektronicznych, baterii i akumulatorów.

Te urządzenia, baterie i akumulatory należy oddawać do odpowiedniego punktu zbiórki w swojej gminie.

Szczegółowych informacji dotyczących zasad utylizacji w danym kraju udzielają lokalni sprzedawcy Mitsubishi Electric.

Prosimy o pomoc w ochronie środowiska, w którym żviemy.

# 2 Wprowadzenie

Z niniejszej instrukcji obsługi użytkownik dowie się, jak działa jego system grzewczy z pompą ciepła powietrze/woda, jak najefektywniej użytkować system i jak nastawiać parametry na głównym sterowniku. To urządzenie nie jest przeznaczone do obsługi przez osoby (w tym dzieci) z ograniczonymi zdolnościami ruchowymi, sensorycznymi lub umysłowymi, a także nieposiadające odpowiedniej wiedzy i doświadczenia, z wyjątkiem sytuacji, gdy działają one pod nadzorem osoby odpowiedzialnej za ich bezpieczeństwo lub są przez nie instruowane, jak należy posługiwać się urządzeniem.

Dzieci należy pilnować, aby nie bawiły się urządzeniem. Niniejszą instrukcję obsługi należy przechowywać przy urządzeniu lub w dostępnym miejscu, aby można było do niej zaglądać.

## Opis systemu

System pompy ciepła powietrze/woda (Air to Water, ATW) firmy Mitsubishi Electric składa się z następujących podzespołów:

jednostka zewnętrzna pompy ciepła i moduł wewnętrzny z wbudowanym lub bez wbudowanego zasobnika CWU z głównym sterownikiem

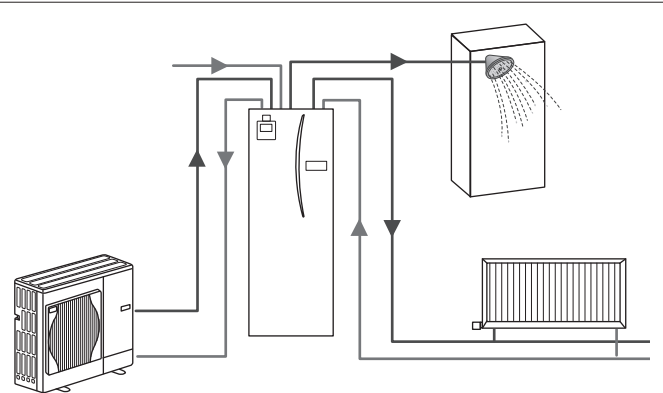

Schemat instalacji pompy ciepła z modułem wewnętrznym z wbudowanym zasobnikiem CWU

## Sposób działania pompy ciepła Ogrzewanie pomieszczeń i przygotowanie CWU

Pompy ciepła czerpią energię cieplną z atmosfery i energii elektrycznej. Zużywają ją na ogrzanie czynnika chłodniczego, który z kolei podgrzewa wodę do przygotowania ciepłej wody użytkowej oraz ogrzewania pomieszczeń. Sprawność pompy ciepła wyrażana jest jako współczynnik wydajności COP i stanowi stosunek dostarczonego ciepła do zużytej energii elektrycznej.

Pompa ciepła działa podobnie jak lodówka, ale z odwrotnym skutkiem. Proces ten nosi nazwę cyklu sprężania pary i ma następujący przebieg.

Odnawialna energia cieplna, pobierana z otoczenia

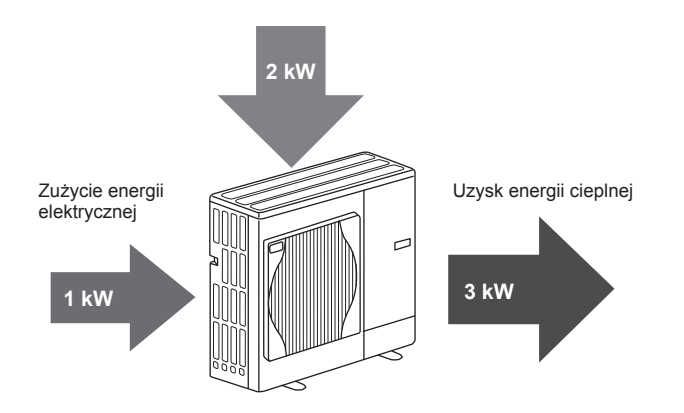

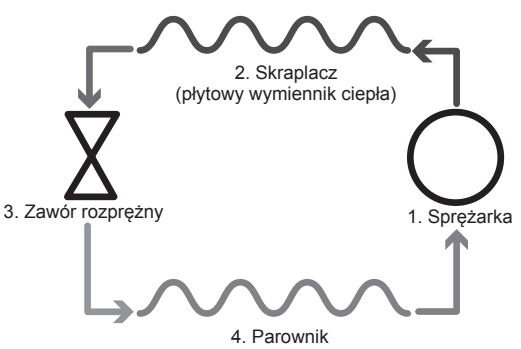

(powietrzny wymiennik ciepła w jednostce zewnętrznej)

W pierwszej fazie czynnik chłodniczy jest w fazie ciekłej i znajduje się pod niewielkim ciśnieniem.

- Czynnik chłodniczy w fazie gazowej sprężany jest przez sprężarkę, przez co się ogrzewa i podnosi się jego ciśnienie. Temperatura rośnie do około 60°C.
- Gorący, gazowy czynnik chłodniczy ulega skropleniu, przepływając przez jedną stronę płytowego wymiennika ciepła. Ciepło z gazowego czynnika chłodniczego odbiera zimniejsza strona (strona wody) wymiennika ciepła. W miarę jak spada temperatura czynnika chłodniczego, zmienia on stan z gazowego na ciekły.
- Czynnik chłodniczy w fazie ciekłej znajduje się nadal pod wysokim ciśnieniem. Redukcja ciśnienia następuje, gdy czynnik chłodniczy w fazie ciekłej przepływa przez zawór rozprężny.
- Osiągnięty zostaje ostatni etap cyklu, w którym czynnik chłodniczy trafia do parownika i odparowuje. W tym momencie czynnik chłodniczy pobiera energię cieplną z powietrza atmosferycznego.

Cykl ten przechodzi tylko czynnik chłodniczy; woda podgrzewana jest, gdy przepływa przez płytowy wymiennik ciepła. Poprzez płytowy wymiennik ciepła energia cieplna z czynnika chłodniczego przekazywana jest do zimniejszej wody i podnosi jej temperaturę.

Ta podgrzana woda dostarczana jest do systemu ogrzewania pomieszczeń i pośrednio ogrzewa zawartość zasobnika CWU (jeśli jest zamontowany).

## Ekonomiczna eksploatacja

Pompy ciepła mogą być użytkowane przez cały rok w celu przygotowywania ciepłej wody (w połączeniu ze stosownym zasobnikiem CWU) oraz ogrzewania pomieszczeń. System różni się od konwencjonalnego systemu ogrzewania i przygotowania ciepłej wody użytkowej zasilanego paliwami kopalnymi. Stopień sprawności pompy ciepła wskazuje jego współczynnik wydajności, jak objaśniono to na wstępie.

Przestrzeganie poniższych informacji jest warunkiem efektywnego i ekonomicznego działania systemu grzewczego.

#### Ważne informacje dotyczące systemów z pompą ciepła

- Funkcje ciepłej wody użytkowej i zwalczania legionelli dostępne są tylko w modułach wewnętrznych z wbudowanym zasobnikiem lub w modułach wewnętrznych z zewnętrznym zasobnikiem CWU.
- W normalnym trybie pracy nie jest wskazane równoczesne przygotowywanie CWU i ogrzewanie pomieszczeń. Jeśli jednak temperatura zewnętrzna jest bardzo niska, można przygotowywać CWU przy użyciu elektrycznej grzałki zanurzeniowej (jeśli jest zamontowana), podczas gdy ogrzewanie pomieszczeń zapewnia nadal pompa ciepła. Należy mieć na uwadze, że użycie samej elektrycznej grzałki zanurzeniowej nie jest zbyt skutecznym sposobem na ogrzanie całego zasobnika CWU. W związku z tym w normalnym trybie pracy należy jej używać tylko rezerwowo.
- Temperatura ciepłej wody wytwarzanej przez pompę ciepła jest zazwyczaj niższa niż wody z kotła opalanego paliwem kopalnym.

## Opis regulacji

W module wewnętrznym z wbudowanym i bez wbudowanego zasobnika CWU znajduje się jest sterownik pompy ciepła (FTC - kontroler temperatury przepływu). Ten główny sterownik steruje działaniem zarówno jednostki zewnętrznej pompy ciepła, jak i modułów wewnętrznych. Instalacje korzystające z nowoczesnej techniki, takie jak pompa ciepła z regulacją FTC, są tańsze w eksploatacji nie tylko od tradycyjnych systemów grzewczych zasilanych paliwami kopalnymi, ale także od wielu innych pomp ciepła dostępnych na rynku.

Jak opisano w poprzednim punkcie "Sposób działania pompy ciepła", pompy ciepła działają najwydajniej, jeśli dostarczają wodę o niskiej temperaturze zasilania. Nowoczesna technika Mitsubishi umożliwia utrzymywanie temperatury wewnętrznej na wymaganym poziomie i równoczesne wykorzystywanie jak najniższej temperatury zasilania z pompy ciepła.

W trybie temperatury wewnętrznej (autoadaptacja) sterownik monitoruje temperaturę wewnętrzną i zasilania za pomocą czujników temperatury rozmieszczonych wokół systemu grzewczego. Dane te aktualizowane są regularnie przez sterownik i porównywane z wcześniejszymi danymi, aby przewidywać zmiany temperatury pomieszczeń i odpowiednio dostosowywać temperatury wody zasilającej do obiegu grzewczego. Dzięki temu, że monitorowana jest nie tylko temperatura zewnętrzna, ale także temperatura wewnętrzna pomieszczeń i temperatura wody w obiegu grzewczym, ogrzewanie działa bardziej równomiernie i rzadziej zdarzają się nagłe skoki zapotrzebowania na moc grzewczą. Oznacza to, że wymagana jest generalnie niższa temperatura zasilania.

- Jeśli pompa ciepła używana jest do przygotowania ciepłej wody użytkowej, należy za pomocą programatora czasowego wyznaczyć czas, w którym podgrzewany jest zasobnik (patrz strona 12). Najlepiej, aby odbywało się to w nocy, gdy zapotrzebowanie na ogrzewanie pomieszczeń jest mniejsze i obowiązuje niższa taryfa za energię elektryczną (w przypadku korzystania z takich taryf).
- W większości sytuacji najkorzystniejsze jest ogrzewanie pomieszczeń z wykorzystaniem termostatu pomieszczeniowego. Pompa ciepła może wtedy uwzględniać rzeczywistą temperaturę pomieszczeń i reagować w sposób kontrolowany na jej zmiany przy użyciu specjalnego sterownika Mitsubishi Electric.
- Włączenie funkcji "Programator czasowy" i "Wakacje" zapobiega niepotrzebnemu ogrzewaniu pomieszczeń i przygotowywaniu CWU, np. gdy nikt nie przebywa w mieszkaniu w ciągu dnia.
- Ze względu na niższe temperatury zasilania pompy ciepła jako systemy grzewcze powinny być używane z grzejnikami o dużej powierzchni lub z ogrzewaniem płaszczyznowym (np. podłogowym). Ciepło dostarczane jest wtedy stale do pomieszczeń i sprawność jest większa, co pozwala obniżyć koszty eksploatacji systemu, ponieważ pompa ciepła nie musi wytwarzać wody o bardzo wysokich temperaturach zasilania.

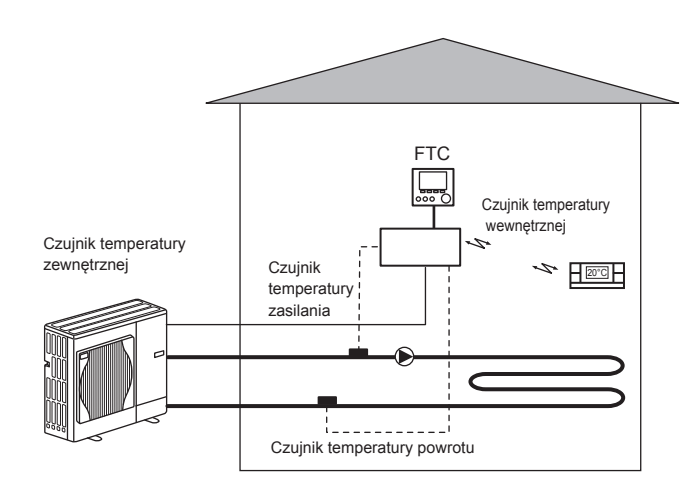

|                           |                                                    |                                                                  |                  |                  |                  |                  |                   | INDOIN            | Mewnigue          | nd z wor        | dowanym               | Zasodniki       | em Cwu                  |                  |                  |                  |                  |                         |
|---------------------------|----------------------------------------------------|------------------------------------------------------------------|------------------|------------------|------------------|------------------|-------------------|-------------------|-------------------|-----------------|-----------------------|-----------------|-------------------------|------------------|------------------|------------------|------------------|-------------------------|
| Oznaczenie urządzen       | <u>a</u>                                           |                                                                  | EHST20C<br>-VM2C | EHST20C<br>-VM6C | EHST20C<br>-YM9C | EHST20C<br>-TM9C | EHST20C<br>-VM2EC | EHST20C<br>-VM6EC | EHST20C<br>-YM9EC | EHST20C<br>-MEC | EHST20D<br>-VM2C      | EHST20D<br>-MEC | EHST20D<br>-MHC         | EHPT20X<br>-VM2C | EHPT20X<br>-VM6C | EHPT20X<br>-YM9C | EHPT20X<br>-TM9C | EHPT20X<br>-MHC         |
| Tryb pracy                |                                                    |                                                                  |                  |                  |                  |                  |                   |                   |                   | TYLKO (         | ogrzewani             | e               | -                       | -                | _                | -                | _                | -                       |
| Znamionowa objętość       | ciepłej wody użytko                                | wej                                                              |                  |                  |                  |                  |                   |                   |                   | 21              | 100                   |                 |                         |                  |                  |                  |                  |                         |
| Całkowite wymiary urz     | adzenia                                            |                                                                  |                  |                  |                  |                  |                   | 1600 × 5          | 95 × 680          | mm (wyso        | kość × sz             | erokość × (     | jłębokość)              |                  |                  |                  |                  |                         |
| Masa (własna)             |                                                    |                                                                  | 110 kg           | 111 kg           | 112 kg           | 112 kg           | 104 kg            | 105 kg            | 106 kg            | 103 kg          | 103 kg                | 96 kg           | 103 kg                  | 99 kg            | 100 kg           | 101 kg           | 101 kg           | 99 kg                   |
| Masa (po napełnieniu,     |                                                    |                                                                  | 320 kg           | 321 kg           | 322 kg           | 322 kg           | 314 kg            | 315 kg            | 316 kg            | 313 kg          | 312 kg                | 305 kg          | 312 kg                  | 308 kg           | 309 kg           | 310 kg           | 310 kg           | 308 kg                  |
| Płytowy wymiennik cie     | pła                                                |                                                                  | 2                | 2                | 2                | 2                | 2                 | 2                 | 2                 | 2               | 2                     | 2               | 2                       | Ι                | Ι                | Ι                | Ι                |                         |
| Zakres regulacji          | Temperatura zasi                                   | Ogrzewanie                                                       |                  |                  |                  |                  |                   |                   |                   | 25-             | -60°C                 |                 |                         |                  |                  |                  |                  |                         |
|                           | lania                                              | Chłodzenie                                                       |                  |                  |                  |                  |                   |                   |                   |                 | I                     |                 |                         |                  |                  |                  |                  |                         |
|                           | Temperatura wne                                    | Ogrzewanie                                                       |                  |                  |                  |                  |                   |                   |                   | 10-             | -30°C                 |                 |                         |                  |                  |                  |                  |                         |
|                           | trza                                               | Chłodzenie                                                       |                  |                  |                  |                  |                   |                   |                   |                 |                       |                 |                         |                  |                  |                  |                  |                         |
| Dopuszczalne warun-       | Otoczenie*1                                        |                                                                  |                  |                  |                  |                  |                   |                   | 0-35 °C           | (≦ 80% w        | ilgotności            | względnej)      |                         |                  |                  |                  |                  |                         |
| ki pracy                  | Temperatura                                        | Ogrzewanie                                                       |                  |                  |                  |                  |                   | Ра                | trz tabela        | parametro       | ów jednost            | tki zewnętr:    | znej                    |                  |                  |                  |                  |                         |
|                           |                                                    | Chłodzenie                                                       |                  |                  |                  |                  |                   |                   |                   |                 |                       |                 |                         |                  |                  |                  |                  |                         |
| Zasobnik CWU<br>Wydajność | Maksymalna dopus<br>ciepłej wody                   | szczalna temperatura                                             |                  |                  |                  | 70 °C            |                   |                   |                   | *               | 70 °C                 | *<br>4          |                         |                  | 20               | ů                |                  |                         |
|                           | Czas trwania podw<br>w zasobniku CWU               | yższania temperatury<br>15–65 °C *2                              |                  |                  |                  |                  |                   |                   |                   | 21,7            | 75 min                |                 |                         |                  |                  |                  |                  |                         |
|                           | Czas trwania podgr<br>zasobnika CWU do             | zewania 70% zawartości<br>65 °C *2                               |                  |                  |                  |                  |                   |                   |                   | *16,            | 00 min                |                 |                         |                  |                  |                  |                  |                         |
| Naczynie wzbiorcze        | Znamionowa poje                                    | mność                                                            |                  | -                | 21               |                  |                   |                   |                   |                 | 121                   |                 |                         |                  | -                | 21               |                  |                         |
| (obieg grzewczy)          | Ciśnienie wstępne                                  |                                                                  |                  | 0,1 MP           | a (1 bar)        |                  |                   |                   |                   |                 | 0,1<br>MPa (1<br>bar) | I               |                         |                  | 0,1 MP           | a (1 bar)        |                  |                         |
| Dane elektryczne          | Płytka sterująca                                   | Zasilanie elektrycz-<br>ne<br>(faza, napięcie,<br>czestotliwość) |                  |                  |                  |                  |                   |                   |                   | ~/N, 23         | 0 V, 50 Hz            |                 |                         |                  |                  |                  |                  |                         |
|                           | Grzałka elektrycz-                                 | Zasilanie elektrycz-                                             | ~/N, 230         | ~/N, 230         | 3~,400           | 3~, 230          | ~/N, 230          | ~/N, 230          | 3~, 400           |                 | ~/N, 230              |                 |                         | ~/N, 230         | ~/N, 230         | 3~,400           | 3~, 230          |                         |
|                           | <u>u</u>                                           | (faza, napięcie,<br>częstotliwość)                               | V,<br>50 Hz      | ۲,<br>50 Hz      | ۲,<br>50 Hz      | ۲,<br>50 Hz      | ۲,<br>50 Hz       | V,<br>50 Hz       | ۷,<br>50 Hz       | ļ               | 50 Hz                 | 1               |                         | ۲,<br>50 Hz      | V,<br>50 Hz      | V,<br>50 Hz      | V,<br>50 Hz      | I                       |
|                           |                                                    | Moc                                                              | 2 kW             | 2 kW<br>+4 kW    | 3 kW<br>+6 kW    | 3 kW<br>+6 kW    | 2 kW              | 2 kW<br>+4 kW     | 3 kW<br>+6 kW     | I               | 2 kW                  | 1               | I                       | 2 kW             | 2 kW<br>+4 kW    | 3 kW+<br>6 kW    | 3 kW<br>+6 kW    | I                       |
|                           |                                                    | Natężenie prądu                                                  | 9 A              | 26 A             | 13 A             | 23 A             | 9 A               | 26 A              | 13 A              | 1               | 9 A                   | Ι               | Ι                       | 9 A              | 26 A             | 13 A             | 23 A             | Ι                       |
|                           | Elektryczna grzał-<br>ka zanurzeniowa<br>CWU<br>*3 | Zasilanie<br>elektryczne<br>(faza, napięcie,<br>częstotliwość)   |                  |                  |                  |                  |                   |                   |                   |                 |                       |                 | ~/N, 230<br>V,<br>50 Hz |                  |                  |                  |                  | ~/N, 230<br>V,<br>50 Hz |
|                           |                                                    | Moc                                                              |                  |                  |                  |                  |                   |                   |                   |                 |                       |                 | 3 kW                    |                  |                  |                  |                  | 3 kW                    |
|                           |                                                    | Natężenie prądu                                                  |                  |                  |                  |                  |                   | 1                 |                   |                 |                       |                 | 13 A                    |                  |                  |                  |                  | 13 A                    |

\*2 Pomiar wykonany w warunkach określonych w normie BS 7206.

\*3 Montowana instalacja elektrycznych grzałek zanurzeniowych musi zawierać wyłącznik instalacyjny.

\*4 W urządzeniach bez grzałki elektrycznej maksymalna dopuszczalna temperatura ciepłej wody jest o 3°C niższa od maksymalnej temperatury zasilania jednostki zewnętrznej.

Maksymalna temperatura zasilania jednostki zewnętrznej podana jest w dokumentacji jednostki zewnętrznej

# Parametry systemu grzewczego

# **3** Parametry systemu grzewczego

## ■ Parametry produktu (2/2)

|                                        |                            |                                                                       |               |                      |               |                      | -                    | Moduł wev            | vnętrzny bez         | z wbudowa           | nego zasobi         | nika CWU            |                           |                                                   |                        | -                      |                    |
|----------------------------------------|----------------------------|-----------------------------------------------------------------------|---------------|----------------------|---------------|----------------------|----------------------|----------------------|----------------------|---------------------|---------------------|---------------------|---------------------------|---------------------------------------------------|------------------------|------------------------|--------------------|
| Typoszereg urządzenia                  |                            |                                                                       | EHSD-<br>-MEC | EHSD-<br>-VM2C       | EHSC-<br>-MEC | EHSC-<br>-VM2C       | EHSC-<br>-VM2EC      | EHSC-<br>-VM6C       | EHSC-<br>-VM6EC      | EHSC-<br>-YM9C      | EHSC-Υ-<br>M9EC     | EHSC-<br>-TM9C      | ERSD-<br>-VM2C            | ERSC-<br>-MEC                                     | ERSC-<br>-VM2C         | EHPX-<br>-VM2C         | ERPX-<br>-YM9C     |
| Tryby                                  |                            |                                                                       |               |                      |               |                      | TYLKO                | ogrzewanie           |                      |                     |                     |                     | Ogrzew                    | anie i chłoc                                      | Izenie                 | TYLKO ogr              | cewanie            |
| Całkowite wymiary urząc                | Izenia                     |                                                                       |               |                      |               |                      |                      | 800 × 530 ;          | < 360 mm (w          | ysokość × s         | zerokość × g        | łębokość)           |                           |                                                   | -                      |                        |                    |
| Masa (własna)                          |                            |                                                                       | 41 kg         | 42 kg                | 46 kg         | 47 kg                | 43 kg                | 48 kg                | 44 kg                | 49 kg               | 45 kg               | 49 kg               | 43 kg                     | 43 kg                                             | 48 kg                  | 35 kg                  | 37 kg              |
| Masa (po napełnieniu)                  |                            |                                                                       | 47 kg         | 48 kg                | 53 kg         | 54 kg                | 50 kg                | 55 kg                | 51 kg                | 56 kg               | 52 kg               | 56 kg               | 49 kg                     | 50 kg                                             | 55 kg                  | 40 kg                  | 42 kg              |
| Płytowy wymiennik ciepł:               | 65                         |                                                                       | 2             | 2                    | 2             | 2                    | 2                    | 2                    | 2                    | 2                   | 2                   | 2                   | 2                         | 2                                                 | 2                      | I                      | I                  |
| Zakres regulacji                       | Temperatura zasila-        | Ogrzewanie                                                            |               |                      |               |                      |                      |                      |                      | 25-60 °C            |                     |                     |                           |                                                   |                        |                        |                    |
|                                        | nia                        | Chłodzenie                                                            |               |                      |               |                      |                      |                      |                      |                     |                     |                     |                           | 5-25 °C                                           |                        | 1                      |                    |
|                                        | Temperatura wne-           | Ogrzewanie                                                            |               |                      |               |                      |                      |                      |                      | 10-30 °C            |                     |                     |                           |                                                   | -                      |                        |                    |
|                                        | trza                       | Chłodzenie                                                            |               |                      |               |                      |                      |                      |                      |                     |                     |                     | z                         | iedostępne                                        |                        |                        |                    |
| Dopuszczalne warunki                   | Otoczenie*1                | _                                                                     |               |                      |               |                      |                      | 0                    | –35 °C (≦ 809        | % wilgotnoś         | ci względnej)       |                     |                           |                                                   | -                      |                        |                    |
| placy                                  |                            | Ogrzewanie                                                            |               |                      |               |                      |                      | Patrz                | tabela paran         | netrów jedno        | ostki zewnętr       | znej                |                           |                                                   |                        |                        |                    |
|                                        | Temperatura ze<br>wnętrzna | Chłodzenie                                                            |               |                      |               |                      |                      |                      |                      |                     |                     |                     | Patrz tabe<br>nostł<br>(m | ela paramet<br><i zewnętrz<br="">iin. 10°C)*2</i> | irów jed-<br>nej       | I                      |                    |
| Naczynie wzbiorcze<br>(obieg grzewczy) | Znamionowa pojem           | ność                                                                  | I             | 101                  | I             | 101                  | I                    | 101                  | I                    | 101                 | I                   | 10                  | _                         | I                                                 |                        | 101                    |                    |
|                                        | Ciśnienie wstępne          |                                                                       | I             | 0,1 MPa<br>(1 bar)   | I             | 0,1 MPa<br>(1 bar)   | I                    | 0,1 MPa<br>(1 bar)   | I                    | 0,1 MPa<br>(1 bar)  | I                   | 0,1 N<br>(1 b       | 1Pa<br>ar)                | I                                                 |                        | 0,1 MPa<br>(1 bar)     |                    |
| Dane elektryczne                       | Płytka sterująca           | Zasilanie<br>elektryczne<br>(faza, napię-<br>cie, częstotli-<br>wość) |               | -                    |               |                      |                      | -                    | N/~                  | , 230V, 50 H        | 무                   |                     | -                         | -                                                 |                        |                        |                    |
|                                        | Grzałka elektrycz-         | Zasilanie<br>elektryczne<br>(faza, napię-<br>cie, częstotli-<br>wość) | I             | ~/N, 230 V,<br>50 Hz | I             | ~/N, 230 V,<br>50 Hz | ~/N, 230 V,<br>50 Hz | ~/N, 230 V,<br>50 Hz | ~/N, 230 V,<br>50 Hz | 3~, 400 V,<br>50 Hz | 3~, 400 V,<br>50 Hz | 3~, 230 V,<br>50 Hz | ~/N, 230 V,<br>50 Hz      | I                                                 | ~/N, 230 V, 5<br>50 Hz | -/N, 230 V, 3<br>50 Hz | ~, 400 V,<br>50 Hz |
|                                        | па                         | Moc                                                                   | I             | 2 kW                 | I             | 2 kW                 | 2 kW                 | 2 kW + 4<br>kW       | 2 kW + 4<br>kW       | 3 kW + 6<br>kW      | 3 kW + 6<br>kW      | 3 kW + 6<br>kW      | 2 kW                      | I                                                 | 2 kW                   | 2 kW                   | kW + 6<br>kW       |
|                                        |                            | Natężenie<br>prądu                                                    | I             | 9 A                  | I             | 9 A                  | 9 A                  | 26 A                 | 26 A                 | 13 A                | 13 A                | 23 A                | 9 A                       | I                                                 | 9 A                    | 9 A                    | 13 A               |
|                                        |                            |                                                                       | *1 W oto      | czeniu nie r         | nogą wystę    | pować temp           | beratury ujen        | nne.                 |                      |                     |                     |                     |                           |                                                   |                        |                        |                    |

\*2 Blokada funkcji chłodzenia w niskiej temperaturze otoczenia.

PL

## Sterownik główny

Ustawienia systemu ogrzewania/chłodzenia należy regulować za pomocą głównego sterownika umieszczonego na przednim panelu modułu wewnętrznego z wbudowanym lub bez wbudowanego zasobnika CWU.

Instrukcje wykonywania najważniejszych ustawień znajdują się w tym rozdziale. Gdyby były potrzebne dalsze informacje, należy się zwrócić do instalatora lub lokalnego sprzedawcy Mitsubishi Electric.

Tryb chłodzenia dostępny jest tylko w typoszeregu ERS. Tryb chłodzenia nie jest jednak dostępny, jeśli jednostka wewnętrzna podłączona jest do jednostki zewnętrznej PUHZ-FRP.

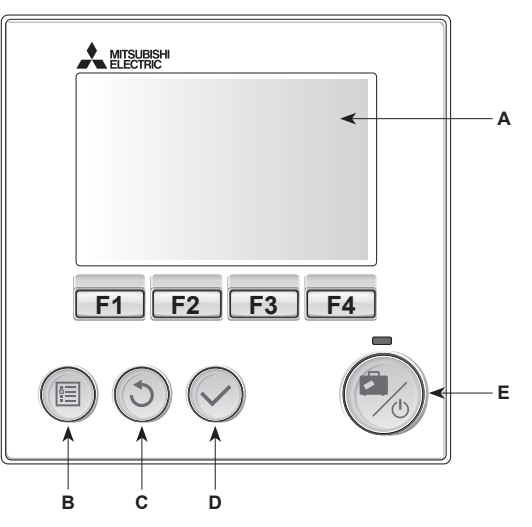

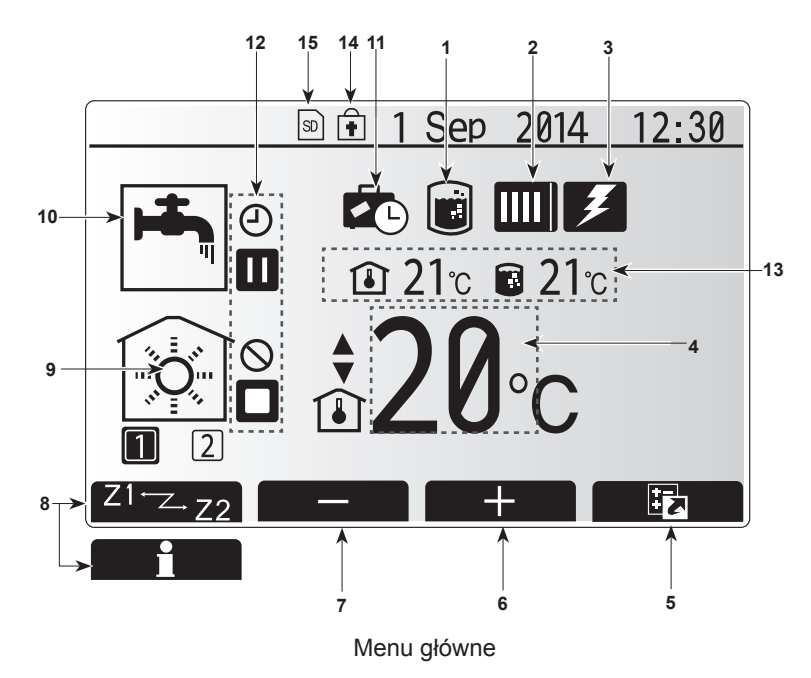

#### <Elementy sterownika głównego>

| Poz. | Nazwa                    | Funkcja                                                                                                    |
|------|--------------------------|----------------------------------------------------------------------------------------------------|
| A    | Wyświetlacz              | Okno, w którym wyświetlane są wszystkie<br>informacje.                                                                                                    |
| В    | Menu                     | Dostęp do ustawień systemu podczas uruchamiania i późniejszych nastaw.                                                                                                    |
| С    | Wstecz                   | Powrót do poprzedniego menu.                                                                                                    |
| D    | Potwierdź                | Wybieranie lub zapisywanie. (Przycisk wprowadzania)                                                                                                    |
| E    | Zasilanie/waka-<br>cje   | Gdy system jest wyłączony, pojedyncze wciśnięcie<br>tego przycisku powoduje włączenie systemu.<br>Ponowne naciśnięcie, gdy system jest włączony,<br>uaktywnia tryb wakacyjny. Przytrzymywanie<br>wciśniętego przycisku przez 3 sekundy spowoduje<br>wyłączenie systemu. (*1) |
| F1-4 | Przyciski funk-<br>cyjne | Do przewijania list menu i zmieniania ustawień.<br>Ich działanie zależne jest od menu widocznego na<br>wyświetlaczu (A).                                                                                                    |

\*1 W przypadku wyłączenia systemu lub przerwania dopływu zasilania elektrycznego zabezpieczenia jednostki wewnętrznej (np. ochrona przed zamarzaniem) nie działają. Należy pamiętać o tym, że urządzenie może ulec uszkodzeniu, gdy te zabezpieczenia nie są aktywne.

#### <Symbole w menu głównym> Symbol Opis 1 Program Gdy widoczny jest ten symbol, aktywny jest program zwalczania zwalczania legionelli. legionelli 2 Pompa ciepła Normalny tryb pracy (pompa ciepła pracuje) Odszranianie Tryb awaryjny Æ 3 Ogrzewanie Gdy widoczny jest ten symbol, działa "ogrzewanie elektryczne elektryczne" (grzałka elektryczna lub zanurzeniowa grzałka elektryczna). 4 Temperatura Zadana temperatura zasilania 86 zadana Zadana temperatura wewnętrzna ۱ Krzywa grzewcza 5 OPCJA Naciśnięcie przycisku funkcyjnego znajdującego się pod tym symbolem powoduje wyświetlenie krótkiego menu. 6 Podwyższenie wymaganej temperatury Obniżenie wymaganej temperatury 8 Z1 Z2 Naciskanie przycisku funkcyjnego znajdującego się pod tym symbolem powoduje przełączanie pomiędzy obiegami grzewczymi 1 i 2. Informacja Naciśnięcie przycisku funkcyjnego znajdującego się pod tym symbolem powoduje wyświetlenie ekranu informacyjnego 9 Tryb ogrzewa-Tryb ogrzewania Obieg grzewczy 1 lub obieg grzewczy 2 nia/ chłodzenia pomieszczeń Tryb chłodzenia 12 10 Tryb CWU Tryb normalny lub ECO 11 Tryb wakacyj-Gdy widoczny jest ten symbol, aktywny jest "tryb wakacyjny". ny 12 Program czasowy (J Zablokowany $\bigcirc$ Sterowanie przez serwer 3 Czuwanie Czuwanie (\*2) Zatrzymanie W ruchu Bieżąca temperatura wnętrza 13 n Bieżaca Bieżąca temperatura wody w zasobniku temperatura ciepłej wody użytkowej Przycisk menu jest zablokowany lub dezaktywowano 14 Ê przełączanie trybu pracy między trybem CWU i ogrzewania w oknie opcji. (\*3) 15 NIE dla użytkownika SD SD włożona jest karta SD.

\*2 Jednostka wewnętrzna znajduje się w trybie czuwania, gdy inne jednostki wewnętrzne, zależnie od priorytetu, znajdują się w trybie pracy.

\*3 Menu można blokować i odblokowywać, przytrzymując wciśnięte równocześnie przyciski WSTECZ i POTWIERDŹ przez 3 sekundy.

## Standardowy tryb pracy

W standardowym trybie pracy menu wyświetlane jest w sposób pokazany po prawej stronie.

W tym menu podana jest temperatura zadana, tryb ogrzewania pomieszczeń, tryb CWU (jeśli w systemie zamontowany jest zasobnik CWU) oraz ewentualnie dodatkowe źródła ciepła, tryb wakacyjny i godzina.

Bliższe informacje można uzyskać za pomocą przycisków funkcyjnych: naciśnięcie F1 powoduje wyświetlenie bieżącego stanu naciskając F4, użytkownik może przejść do menu przeglądu.

#### Menu przeglądu

W tym oknie pokazane są najważniejsze tryby działania systemu. Poszczególne przyciski funkcyjne służą do włączania trybów: pracy (▶), blokady (), programu czasowego(④) przygotowania CWU, ogrzewania/chłodzenia pomieszczeń, a także uzyskiwania dalszych informacji o zużyciu energii i wydajności.

W menu przeglądu można wykonywać następujące ustawienia:

- Wymuszone przygotowanie CWU (jeśli zamontowany jest zasobnik CWU) aby włączyć/wyłączyć, nacisnąć przycisk F1
- Tryb pracy CWU (jeśli zamontowany jest zasobnik CWU) aby zmienić tryb, nacisnąć przycisk F2
- Tryb pracy ogrzewania/chłodzenia pomieszczeń aby zmienić tryb, nacisnąć przycisk F3
- Monitorowanie energii
- Wyświetlane są następujące zsumowane wartości energii.
- i łączne zużycie energii elektrycznej (od początku miesiąca)
- : łączna produkcja energii (od początku miesiąca)
- Aby monitorować wartości energii w danym trybie pracy [od początku
- miesiąca/w ostatnim miesiącu/w przedostatnim miesiącu/od początku roku/
- w ostatnim roku], nacisnąć przycisk F4. Wtedy wyświetlony zostanie ekran monitorowania energii.

#### Wskazówka:

Jeśli pożądana jest większa dokładność monitorowania, należy zapewnić możliwość odczytu i zapisania danych z zewnętrznych liczników prądu. Bliższe szczegóły można uzyskać od instalatora.

## Menu główne

Menu ustawień głównych można wywołać, naciskając przycisk MENU. Wyświetlone zostaną wtedy następujące menu:

- Ciepła woda użytkowa (jeśli system wyposażony jest w zasobnik CWU)
- Ogrzewanie
- Program czasowy
- Tryb wakacyjny
- Ustawienia podstawowe
- Serwis (chronione hasłem)

## Ustawienia podstawowe

- Aby w menu głównym wyróżniony został symbol "Ustawienia podstawowe", należy nacisnąć przyciski F2 i F3, a następnie POTWIERDŹ.
- Do przewijania listy menu służą przyciski F1 i F2. Gdy wyróżniona jest wymagana pozycja, należy nacisnąć POTWIERDŹ, aby ją wybrać.
- Poszczególne ustawienia podstawowe można zmieniać za pomocą przycisków funkcyjnych, a następnie zapisać ustawienie, naciskając POTWIERDŹ.

Ustawienia podstawowe, które można zmieniać, są następujące:

- Data / godzina
- Język
- Czas letni
- Wskaźnik temperatury
- Numer kontaktowy
- Zegar
- °C/°F
- Ustawienia czujnika pokojowego

Aby wrócić do menu głównego, należy nacisnąć przycisk WSTECZ.

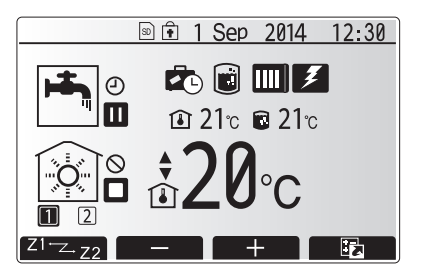

Menu główne w trybie standardowym

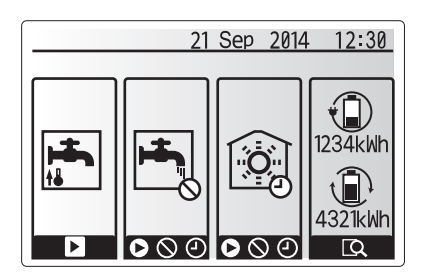

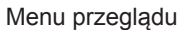

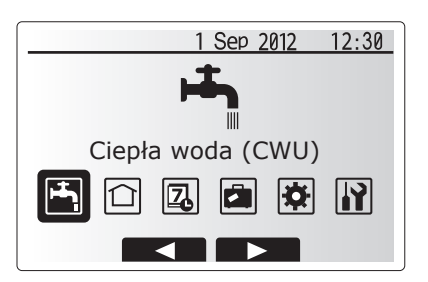

Ustawienia główne

| Symbol     | Opis                       |
|------------|----------------------------|
|            | Ciepła woda użytkowa (CWU) |
|            | Ogrzewanie / chłodzenie    |
| 2          | Program czasowy            |
|            | Tryb wakacyjny             |
| *          | Ustawienia podstawowe      |
| <b>i</b> ì | Serwis                     |

8

#### <Nastawy termostatu pomieszczeniowego>

Podczas nastaw termostatu pomieszczeniowego istotne jest, aby wybrać termostat przynależny do danej strefy grzewczej, w której ma pracować. 1. Wybrać ustawienia termostatu pomieszczeniowego w menu ustawień podsta-

wowych.

- Gdy aktywna jest regulacja temperatury w dwóch obiegach grzewczych i używane są zdalne sterowniki radiowe, należy wybrać w menu wyboru "Strefa zdalnego sterowania w pomieszczeniu" obieg grzewczy (strefa1/strefa2), który przypisany zostanie poszczególnym zdalnym sterownikom.
- Wybrać w menu ustawień termostatu pomieszczeniowego taki termostat, który ma służyć do monitorowania temperatury osobno obiegu grzewczego 1 i obiegu grzewczego 2 (w przypadku zamontowania dwóch termostatów).
  Rodzaj regulacji
  Odpowiednie ustawienia podstawowe termo-

| ("Możliwości zdalnego sterowa- | statu pomieszczeniowego                                                                                     |                  |
|--------------------------------|----------------------------------------------------------------------------------------------------|------------------|
| nia" (Instrukcja montażu))     | Obieg grzewczy 1                                                                                            | Obieg grzewczy 2 |
| A                              | Zdalne sterowanie<br>w pomieszczeniu 1–8<br>(po jednym dla obiegu<br>grzewczego 1 i obiegu<br>grzewczego 2) | *                |
| В                              | TH1                                                                                                    | *                |
| С                              | Sterownik główny                                                                                            | *                |
| D                              | *                                                                                                    | *                |

\* Nie podano (jeśli stosowany jest termostat pokojowy klienta)

Zdalne sterowanie w pomieszczeniu 1–8 (po jednym dla obiegu grzewczego 1 i obiegu grzewczego 2) (jeśli jako termostat pomieszczeniowy używany jest zdalny sterownik radiowy Mitsubishi Electric)

4. Wybrać w menu ustawień termostatu pomieszczeniowego czas / obieg grzewczy, aby można było używać różnych termostatów zgodnie ze sterowaniem czasowym ustawionym w menu wyboru czasu / obiegu grzewczego. Temperatury wewnętrzne mogą być przełączane czterokrotnie w ciągu 24 godzin.

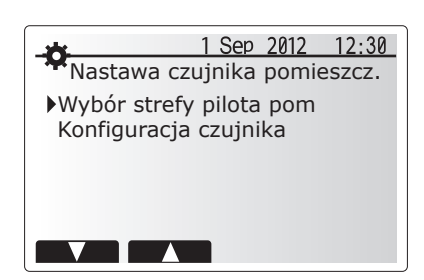

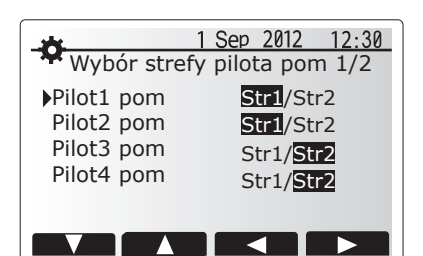

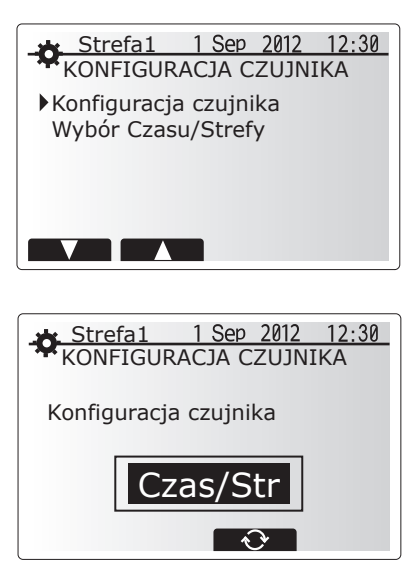

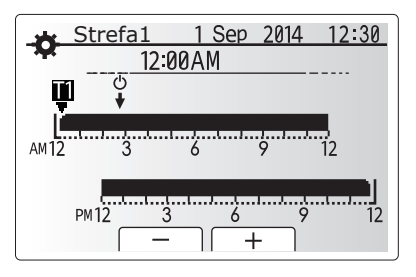

Menu ustawień czasu / obiegu grzewczego

## Ciepła woda użytkowa / zwalczanie legionelli

Menu ciepłej wody użytkowej i zwalczania legionelli sterują działaniem podgrzewania zasobnika CWU.

#### <Ustawienia trybu CWU>

- 1. Wyróżnić symbol ciepłej wody i nacisnąć przycisk POTWIERDŹ.
- Przycisk F1 działa jako przełącznik między normalnym trybem ogrzewania a trybem ogrzewania ECO.
- Aby wyregulować działanie trybu, należy nacisnąć i przytrzymać przez 3 sekundy przycisk MENU, a następnie wybrać opcję "Ciepła woda".
- 4. Nacisnąć przycisk F2, aby wyświetlone zostało menu "Ustawienia ciepłej wody".
- Listę menu można przewijać za pomocą przycisków F2 i F3 oraz wybierać poszczególne opcje, naciskając przycisk POTWIERDŹ. Dostępne ustawienia opisane są w poniższej tabeli.
- Wprowadzić wymaganą wartość za pomocą przycisków funkcyjnych i nacisnąć przycisk POTWIERDŹ.

| Pozycia menu            | Funkcia                                                                                    | Zakros | lednostka | Wartość     |
|-------------------------|--------------------------------------------------------------------------------------------|--------|-----------|-------------|
| r ozycja menu           | i unicija                                                                                  | Zakies | Jeunostka | standardowa |
| Maks. temp. CWU         | Wymagana temperatura ciepłej wody w zasobniku                                              | 40–60  | °C        | 50          |
| Maks. różnica temp. CWU | Różnica między maks. temperaturą CWU, a temperaturą, przy której uruchamiany jest tryb CWU | 5–30   | °C        | 10          |
| Maks. czas pracy CWU    | Maksymalny dopuszczalny czas podgrzewania wody w zasobniku w trybie CWU                    | 30–120 | min       | 60          |
| Blokada trybu CWU       | Czas po użyciu trybu CWU, przez który ogrzewanie pomieszczeń ma pierwszeństwo przed trybem | 30–120 | min       | 30          |
|                         | CWU, przez co tymczasowo zablokowane jest dalsze podgrzewanie wody w zasobniku             |        |           |             |
|                         | (Dopiero, gdy upłynie maksymalny czas pracy CWU).                                          |        |           |             |

Aby wprowadzić jakiekolwiek zmiany, należy zwrócić się do instalatora. Zasada działania trybu CWU

- Zasada działania trybu CWU
- Gdy temperatura w zasobniku CWU obniży się z poziomu "Maks. temp. CWU" więcej niż wartość "Różnica podgrzewania CWU" (ustawioną przez instalatora), zaczyna działać tryb CWU i zasilanie z obiegu centralnego ogrzewania / chłodzenia przekierowywane jest tak, aby podgrzewana była woda w zasobniku CWU.
- Gdy temperatura wody w zasobniku osiągnie poziom "Maks. temp. CWU" (ustawiony przez instalatora) lub przekroczony zostanie "Maks. czas pracy CWU" (ustawiony przez instalatora), tryb CWU przestaje działać.
- Dopóki działa tryb CWU, woda grzewcza nie jest kierowana do obiegu ogrzewania / chłodzenia pomieszczeń.
- Gdy tylko upłynie maks. czas pracy CWU, rutynowo włączana jest "Blokada trybu CWU". Czas działania tej funkcji ustawiany jest przez instalatora i (w normalnej sytuacji) nie można wtedy uaktywnić trybu CWU, aby system miał czas, aby doprowadzić wodę grzewczą do centralnego ogrzewania / chłodzenia pomieszczeń, gdyby była potrzebna. Jeśli jednak w tym momencie nie występuje zapotrzebowanie na ogrzewanie / chłodzenie pomieszczeń. system automatycznie przywraca tryb CWU. Działa on, dopóki nie zostanie zgłoszone zapotrzebowanie na ogrzewanie pomieszczeń.
- Po upływie czasu ustawionego jako "Blokada trybu CWU" tryb CWU może dalej działać i ogrzewanie zasobnika CWU kontynuowane jest stosownie do potrzeb systemu.

#### <Tryb Eco>

Przygotowanie CWU może się odbywać w trybie "normalnym" lub "Eco". W trybie normalnym woda w zasobniku CWU podgrzewana jest z pełną mocą pompy ciepła. W trybie Eco podgrzewanie wody w zasobniku CWU zabiera nieco więcej czasu, ale zużycie energii jest mniejsze. Wynika to z tego, że działanie pompy ciepła ograniczane jest za pomocą sygnałów z FTC, które uwarunkowane są wynikiem pomiaru temperatury w zasobniku CWU. Wskazówka: Faktyczna oszczędność energii w trybie Eco zależy od temperatury zewnętrznej.

Wrócić do menu CWU / zwalczanie legionelli.

## Ustawienia trybu Antylegionella (tryb AL)

- 1. Za pomocą przycisku F3 (TAK/NIE) wybrać, czy ma być uaktywnione zwalczanie legionelli.
- Aby wyregulować działanie funkcji zwalczania legionelli, przytrzymać przycisk MENU przez 3 sekundy, wybrać "Ciepła woda" i nacisnąć przycisk F4.
- Listę menu moźna przewijać za pomocą przycisków F1 i F2 oraz wybierać poszczególne pozycje menu, naciskając przycisk POTWIERDŹ. Dostępne ustawienia opisane są w poniższej tabeli.
- Wprowadzić wymaganą wartość za pomocą przycisków funkcyjnych i nacisnąć przycisk POTWIERDŹ.

W trybie Antylegionella temperatura wody w zasobniku podnoszona jest powyżej poziomu 60°C, aby zahamować rozwój bakterii Legionella. Powinno to się odbywać regularnie. Częstotliwość wykonywania tej operacji należy dostosować do wymogów miejscowych przepisów.

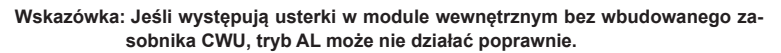

| Pozycja menu        | Funkcja                                                                              | Zakres     | Jednostka | Wartość standardowa |
|---------------------|--------------------------------------------------------------------------------------|------------|-----------|---------------------|
| Temp. ciepłej wody  | Wymagana temperatura ciepłej wody w zasobniku                                        | 60–70      | °C        | 65                  |
| Częstość            | Czas między operacjami podgrzewania zasobnika CWU w trybie AL                        | 1–30       | Dzień     | 15                  |
| Godzina rozpoczęcia | Moment, kiedy zaczyna działać tryb AL                                                | 0:00-23:00 | -         | 03:00               |
| Maks. czas pracy    | Maksymalny dopuszczalny czas podgrzewania zasobnika CWU w trybie AL                  | 1–5        | Godzina   | 3                   |
| Czas w maks. temp.  | Czas, który musi upłynąć od chwili osiągnięcia maksymalnej temperatury wody w trybie | 1–120      | Minuta    | 30                  |
|                     | AL                                                                                   |            |           |                     |

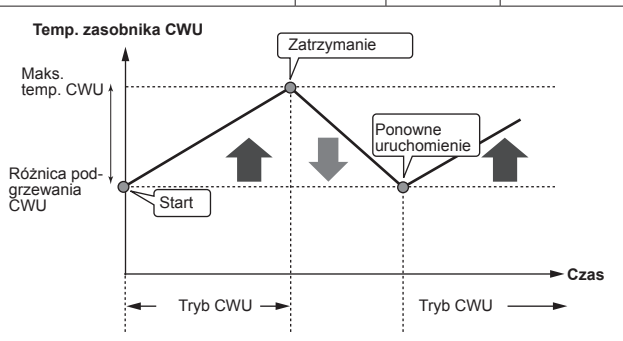

1 Sep 2012 12:30

 $\overline{\mathbf{V}}$ 

 $\square$ 

Legionella

CWU

Normal

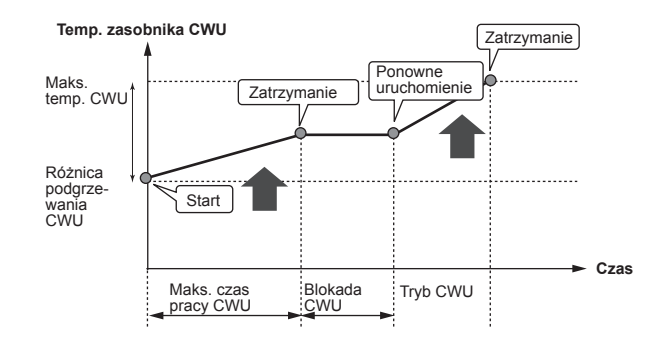

| 1 Sep 2012 12:30                                                                                            |
|----------------------------------------------------------------------------------------------------|
| NASTAWA LEGIONELLA                                                                                          |
| Temp. ciepłej wody<br>Częstotliwość<br>Czas uruchomienia<br>Maks.czas pracy<br>Czas utrzymywania maks.temp. |
|                                                                                                    |

#### Zasada działania trybu Antylegionella

- O "Godzinie rozpoczęcia" ustawionej przez instalatora woda grzewcza z systemu zaczyna być przekierowywana, aby podgrzać wodę w zasobniku CWU
- Gdy temperatura w zasobniku CWU przekroczy ustawiony przez instalatora poziom <sup>te</sup> "Temp. ciepłej wody" (powyżej 65°C), woda grzewcza przestaje być przekierowywana do ogrzewania zasobnika CWU.
- W trakcie działania trybu AL ciepła woda nie jest doprowadzana do obiegu ogrzewania / chłodzenia pomieszczeń.
- Natychmiast po włączeniu trybu AL zaczyna obowiązywać "Czas w maks. temp.". Czas działania tej funkcji ustawiany jest przez operatora; dopóki ona działa, monitorowana jest temperatura wody w zasobniku.
- Jeśli temperatura wody w zasobniku spadnie do poziomu ponownego uruchomienia trybu AL, tryb AL uruchamiany jest ponownie i strumień wody grzewczej ze źródeł ciepła kierowany jest do zasobnika CWU, aby podnieść temperaturę. Po upływie ustawionego czasu utrzymywania maksymalnej temperatury tryb AL nie jest uruchamiany ponownie przez odstęp czasu ustawiony przez instalatora.
- Instalator ma obowiązek sprawdzić, czy ustawienia zwalczania legionelli spełniają wymagania miejscowych i krajowych rozporządzeń.

#### Wymuszone przygotowanie CWU

Funkcja wymuszonego przygotowania CWU służy do tego, aby wymusić działanie systemu w trybie CWU. W normalnym trybie pracy woda w zasobniku CWU podgrzewana jest do osiągnięcia ustawionej temperatury, ale nie dłużej niż przez maksymalny czas pracy CWU. Gdyby jednak istniało duże zapotrzebowanie na ciepłą wodę, można za pomocą funkcji "Wymuszone przygotowanie CWU" uniemożliwić rutynowe przełączanie systemu na ogrzewanie / cłłodzenie pomieszczeń, aby kontynuować ogrzewanie zasobnika CWU. Wymuszony tryb CWU uaktywniany jest naciśnięciem przycisku F1 i przycisku WSTECZ w oknie menu. Po zakończeniu działania w trybie CWU, system wraca automatycznie do normalnego trybu pracy. Aby ponownie przywołać wymuszony tryb CWU, należy przytrzymać przycisk F1 w oknie opcji.

## Ъ

## Ogrzewanie / chłodzenie

Zadaniem menu ogrzewania / chłodzenia jest ogrzewanie / chłodzenie pomieszczeń zazwyczaj za pomocą, zależnie od sytuacji, ogrzewania grzejnikowego, ogrzewania / chłodzenia klimakonwektorami lub ogrzewania podłogowego.

Istnieją 3 tryby ogrzewania / chłodzenia.

- Ogrzewanie wg temperatury zasilania (4)
- Ogrzewanie wg krzywej pogodowej ( )
- Chłodzenie wg temperatury zasilania ( )

#### <Tryb temperatury wewnętrznej (autoadaptacja)>

Działanie tego trybu opisane jest wyczerpująco w punkcie "Opis regulacji" (strona 4).

#### <Tryb temperatury zasilania>

Temperatura wody zasilania obiegu grzewczego ustawiana jest przez instalatora stosownie do rozkładu systemu ogrzewania / chłodzenia pomieszczeń i życzeń użytkownika.

#### Zasada działania krzywej pogodowej

Pod koniec wiosny i w lecie zapotrzebowanie na ogrzewanie jest zazwyczaj mniejsze. Aby pompa ciepła nie wytwarzała niepotrzebnie wysokich temperatur w obiegu grzewczym, za pomocą trybu krzywej grzewczej można zoptymalizować sprawność i obniżyć koszty eksploatacji.

Krzywa pogodowa służy do ograniczania temperatury zasilania obiegu grzewczego zależnie od temperatury zewnętrznej. Na podstawie informacji z czujnika temperatury zewnętrznej i czujnika temperatury zasilania obiegu grzewczego FTC sprawdza, czy pompa ciepła nie wytwarza zbyt wysokich temperatur zasilania, gdy nie jest to uzasadnione warunkami meteorologicznymi.

Instalator ustawia na miejscu parametry krzywej grzewczej zależnie od warunków lokalnych i rodzaju ogrzewania. Późniejsza zmiana tych ustawień nie powinna być konieczna. Gdyby jednak po pewnym czasie się okazało, że mieszkanie jest ogrzewanie niewystarczająco lub nadmiernie, należy poprosić instalatora, aby przeanalizował system pod kątem ewentualnych problemów i w razie potrzeby dopasował ustawienia.

🔒 : temp. zasilania

Image: Image: Image

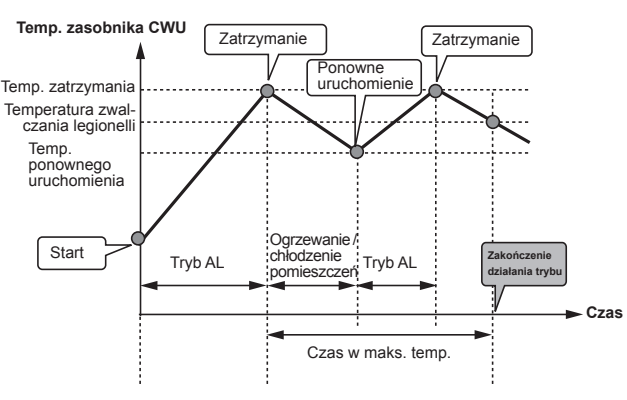

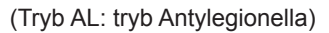

Należy pamiętać, że w trybie AL dopływ energii z pompy ciepła uzupełniany jest za pomocą grzałek elektrycznych (jeśli są zamontowane). Podgrzewanie wody przez dłuższy czas jest nieefektywne i podwyższy koszty eksploatacji. Instalator musi starannie wyważyć między koniecznością zwalczania legionelli a zapobieganiem niepotrzebnemu zużyciu energii wskutek zbyt długiego podgrzewania wody w zasobniku. Użytkownik końcowy powinien rozumieć, jak ważna jest ta funkcja. NALEŻY ZAWSZE PRZESTRZEGAĆ MIEJSCOWYCH I KRAJOWYCH WYMOGÓW DOTYCZĄCYCH ZWALCZANIA LEGIONELLI.

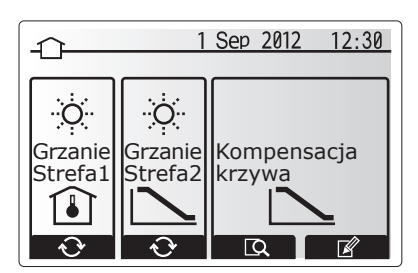

## Tryb wakacyjny

W trybie wakacyjnym utrzymywane jest działanie systemu z niższymi temperaturami zasilania, aby zużywać mniej energii w czasie, gdy nikt nie przebywa w mieszkaniu. Tryb wakacyjny może utrzymywać na jak najniższym poziomie zarówno temperaturę zasilania, temperaturę wnętrza, ogrzewanie na podstawie krzywej pogodowej, jak i przygotowanie CWU – wszystko to z myślą o oszczędności energii.

Nacisnąć przycisk E w menu głównym. Nie trzymać wciśniętego przycisku E zbyt długo, ponieważ spowodowałoby to wyłączenie sterownika i systemu.

Gdy wyświetlone zostanie menu uaktywniania trybu wakacyjnego, można go uaktywnić / dezaktywować i wybrać, przez jak długi czas ma być aktywny.

- Aby uaktywnić lub dezaktywować tryb wakacyjny, należy nacisnąć przycisk F1.
- Za pomocą przycisków F2, F3 i F4 wprowadzić datę, kiedy ma zostać uaktywniony lub dezaktywowany tryb wakacyjny.

#### <Nastawy działania trybu wakacyjnego>

Patrz podmenu "5.8 Sterownik główny" w instrukcji montażu. W przypadku konieczności zmiany ustawień trybu wakacyjnego, np. temperatury zasilania i temperatury wewnętrznej, należy zwrócić się do instalatora.

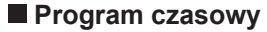

Program czasowy może być ustawiany w dwóch wariantach, np. jednym na lato, a drugim na zimę. (Patrz "Program czasowy 1" lub "Program czasowy 2"). Gdy ustawiony zostanie przedział czasu (w miesiącach) programu czasowego 1, reszta czasu przypisywana jest jako program czasowy 2. W każdym programie czasowym można zaprogramować sekwencję trybów działania (ogrzewanie / przygotowanie CWU). Jeśli nie zostanie zaprogramowana żadna sekwencja działania programu czasowego 2, obowiązuje sekwencja programu czasowego 1. Jeśli program czasowy 2 zaprogramowany zostanie na cały rok (np. od marca do lutego), obowiązuje tylko sekwencja działania programu czasowego 2.

## Program czasowy można uaktywnić lub dezaktywować w menu opcji. (Patrz rozdział "Ogólna obsługa")

#### <Ustawianie przedziału programu>

- Wybrać w menu głównym symbol sterowania czasowego, a następnie nacisnąć przycisk POTWIERDŹ.
- 2. Wyświetlone zostanie menu podglądu przedziału programu.
- 3. Przedział podglądu można zmienić, naciskając przycisk F4.
- 4. Wyświetlone zostanie menu regulowania paska czasu.
- 5. Wskazać miesiąc rozpoczęcia programu czasowego za pomocą przycisków F2/F3, a następnie nacisnąć przycisk POTWIERDŹ.
- Wskazać miesiąc zakończenia programu czasowego za pomocą przycisków F2/F3, a następnie nacisnąć przycisk POTWIERDŹ.
- 7. Zapisać ustawienia, naciskając F4.

#### <Ustawianie programu czasowego>

- Wybrać w menu głównym symbol sterowania czasowego, a następnie nacisnąć przycisk POTWIERDŹ.
- Przewijając pozycje w menu podglądu programu czasowego za pomocą przycisków F1 i F2, wybrać jeden z nich i nacisnąć przycisk POTWIERDŹ.
- 3. Wyświetlone zostanie podmenu. Symbole oznaczają następujące tryby:
  - Ogrzewanie
  - Chłodzenie
- CWU
- Wybrać jeden z symboli za pomocą przycisków F2 i F3, a następnie nacisnąć przycisk POTWIERDŹ, aby wyświetlone zostało menu podglądu danego trybu.

W menu podglądu można przejrzeć bieżące ustawienia. Jeśli występują 2 obiegi grzewcze, można używać F1 jako przełącznika między obiegiem grzewczym 1 i obiegiem grzewczym 2. W górnej części menu wyświetlone są dni tygodnia. Jeśli dzień jest podkreślony, ustawienia wszystkich podkreślonych dni są identyczne.

Godziny nocy i dni przedstawione są jako paski biegnące w poprzek nad główną częścią okna. Tam, gdzie pasek jest nieprzerwanie czarny, dopuszczalne jest (zależnie od wyboru) ogrzewanie / chłodzenie pomieszczeń i CWU.

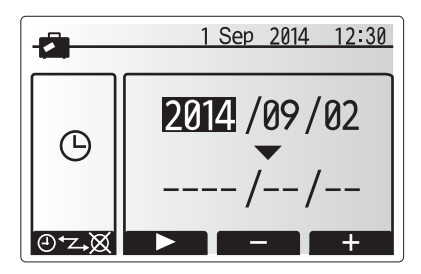

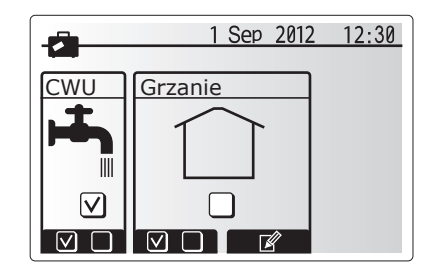

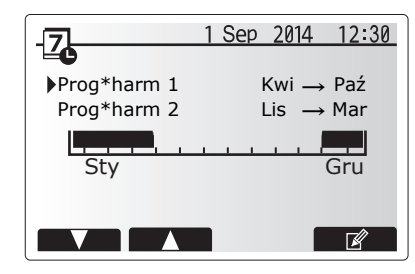

Menu podglądu przedziału programu

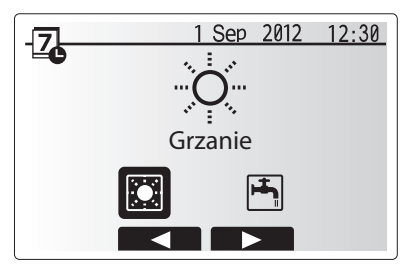

Menu wyboru trybu działania

5. Nacisnąć przycisk F4 w menu podglądu.

- 6. Wybrać najpierw dni tygodnia, które mają zostać zaprogramowane.
- 7. Po dniach można przechodzić, naciskając przyciski F2/F3, a następnie zazna-
- czać je lub usuwać ich zaznaczenie, naciskając przycisk F1.
- 8. Gdy wybrane zostaną dni, nacisnąć POTWIERDŹ.
- 9. Wyświetlone zostanie menu ustawiania paska czasu.
- Za pomocą przycisków F2/F3 przejść do momentu, kiedy dany tryb ma zostać uaktywniony, i nacisnąć POTWIERDŹ, aby go uruchomić.
- 11. Za pomocą przycisku F3 ustawić wymagany czas braku aktywności, a następnie nacisnąć przycisk POTWIERDŹ.
- 12. W każdym przedziale 24 godzin można utworzyć 4 okresy nieaktywności.

13. Zapisać ustawienia, naciskając przycisk F4.

Przycisk F1 pełni w trakcie programowania ogrzewania funkcję przełącznika zmiennej ustawień między czasem a temperaturą. W ten sposób można ustawić niższą temperaturę na kilka godzin, np. w nocy, gdy mieszkańcy śpią.

#### Wskazówka:

- Program czasowy ogrzewania / chłodzenia pomieszczeń i CWU ustawiany jest w taki sam sposób. Jednak w przypadku CWU jedyną zmienną programowania może być czas.
- Naciśnięcie symbolu kosza powoduje skasowanie skutków ostatniej niezapisanej operacji.
- Aby zapisać ustawienia, należy nacisnąć przycisk F4 zawierający funkcję ZAPISZ.

W tym menu NIE można używać przycisku POTWIERDŹ jako ZAPISZ.

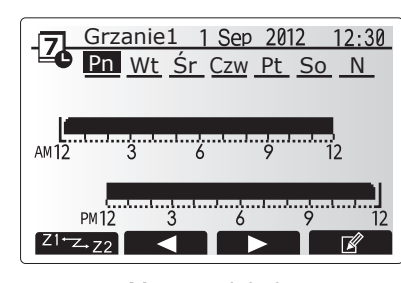

## Menu podglądu

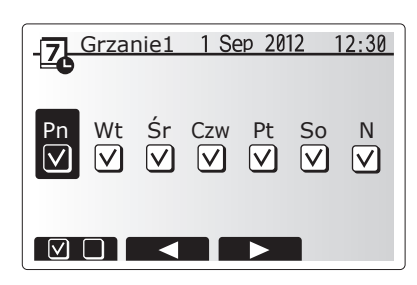

Wybieranie dni tygodnia

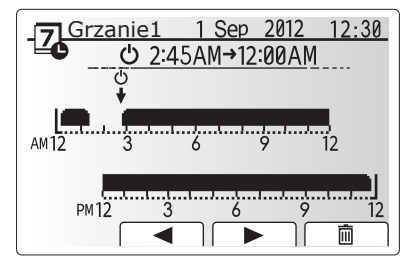

Modyfikowanie pasków czasu (1/2)

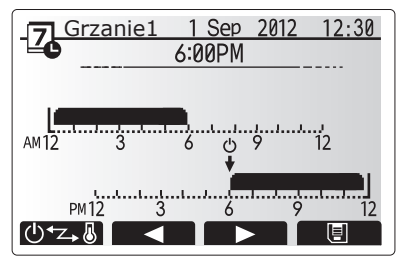

Modyfikowanie pasków czasu (2/2)

## Menu serwisowe

Menu serwisowe chronione jest hasłem, aby osoby nieupoważnione / niewykwalifikowane nie mogły przypadkowo wprowadzić zmian w ustawieniach roboczych.

٦

## Usuwanie usterek

W przypadku wystąpienia problemów przydatna może być poniższa tabela. Lista ta nie jest wyczerpująca a wszystkie problemy powinny być analizowane przez instalatora lub inną wykwalifikowaną osobę. Użytkownicy nie mogą samodzielnie podejmować prób naprawiania systemu. System nie może nigdy pracować z pominiętymi lub zablokowanymi urządzeniami zabezpieczającymi.

| Obiaw usterki                     | Możliwa przyczyna                                         | Rozwiazanie                                                              |
|-----------------------------------|-----------------------------------------------------------|--------------------------------------------------------------------------|
| Zimna woda z punktów poboru       | Planowany okres wyłaczenia CWU                            | Skontrolować i w razie potrzeby zmodyfikować czasy wyłaczenia            |
| wody                              | Ciepła woda z zasobnika CWU zużyta w całości              | Sprawdzić, czv system pracuje w trybie CWU, i poczekaj, aż zasobnik      |
| (Systemy z zasobnikiem CWU)       |                                                           | CWU ponownie zostanie załadowany.                                        |
| ,                                 | Nie działa pompa ciepła lub grzałki elektryczne           | Zwrócić się do instalatora.                                              |
| System ogrzewania nie osiąga      | Wybrano tryb wakacyjny, niewłaściwie ustawione programy   | Skontrolować i w razie potrzeby zmodyfikować ustawienia.                 |
| ustawionej temperatury.           | czasowe lub blokady                                       |                                                                          |
|                                   | Niepoprawnie dobrane grzejniki                            | Zwrócić się do instalatora.                                              |
|                                   | W pomieszczeniu, gdzie znajduje się czujnik temperatury,  | Przenieść czujnik temperatury do reprezentatywnego pomieszczenia.        |
|                                   | panuje inna temperatura niż w reszcie mieszkania.         |                                                                          |
|                                   | Problem z baterią *tylko w przypadku zdalnego sterownika  | Sprawdzić baterię i wy i wymienić wyczerpaną baterię na nową.            |
|                                   | radiowego                                                 |                                                                          |
| System chłodzenia nie obniża      | Jeśli woda w obiegu cyrkulacyjnym zbytnio się nagrzeje,   | Normalny tryb pracy                                                      |
| temperatury do ustawionego        | tryb chłodzenia uruchamiany jest z pewnym opóźnieniem,    |                                                                          |
| poziomu. (TYLKO w przypadku       | aby chronić jednostki zewnętrzne.                         |                                                                          |
| typoszeregu urządzeń ERSC)        | Gdy temperatura zewnętrzna jest bardzo niska, tryb        | Jeśli funkcja ochrony przed zamarzaniem jest zbędna, należy poprosić     |
|                                   | chłodzenia nie jest uruchamiany, aby przewody wodne nie   | instalatora o zmianę ustawień.                                           |
|                                   | zamarzły.                                                 |                                                                          |
| Po użyciu trybu CWU nieco wzra-   | Gdy zakończone zostanie działanie trybu CWU, zawór        | Normalny proces, żadne działanie nie jest potrzebne.                     |
| sta temperatura wewnętrzna.       | 3-drożny odprowadza ciepłą wodę z zasobnika CWU do        |                                                                          |
|                                   | obiegu grzewczego. Dzieje się tak, aby podzespoły mo-     |                                                                          |
|                                   | dułu wewnętrznego z wbudowanym zasobnikiem CWU            |                                                                          |
|                                   | nie przegrzały się. Ilość wody odprowadzana do obiegu     |                                                                          |
|                                   | grzewczego zależy od rodzaju systemu i przebiegu insta-   |                                                                          |
|                                   | lacji między płytowym wymiennikiem ciepła a modułem       |                                                                          |
|                                   | wewnętrznym z wbudowanym zasobnikiem CWU.                 |                                                                          |
| vv tryble CvvU ogrzewane są stre- | Byc może w zaworze 3-drożnym znajdują się zanieczysz-     | Zwrocic się do instalatora.                                              |
| ty grzewcze. (Rosnie temperatura  | czenia lub ze względu na awanę ciepła woda może prze-     |                                                                          |
| wewnęuzna).                       | prywać na stronę ogrzewania.                              |                                                                          |
| Program czasowy uniemożliwia      | Aktywna jest funkcja ochrony przed zamarzaniem.           | Normalny proces, żadne działanie nie jest potrzebne.                     |
| działanie systemu, ale jednostka  |                                                           |                                                                          |
| zewnętrzna pracuje.               |                                                           |                                                                          |
| Pompa pracuje przez krótki czas   | Mechanizm chroniący pompę przed zapchaniem, który         | Normalny proces, żadne działanie nie jest wymagane.                      |
| bez przyczyny.                    | zapobiega osadzaniu się kamienia.                         |                                                                          |
| Słychać mechaniczne odgłosy       | Włączanie / wyłączanie grzałek                            | Normalny proces, żadne działanie nie jest wymagane.                      |
| z modułu wewnętrznego z wbu-      | Zawór 3-drożny zmienia ustawienie z trybu CWU na tryb     | Normalny proces, žadne działanie nie jest potrzebne.                     |
| dowanym zasobnikiem CWU           | ogrzewania lub odwrotnie.                                 |                                                                          |
| Głosne odgłosy w przewodach       | System jest zapowietrzony                                 | Odpowietrzyć grzejniki (jesli są zamontowane). Jesli objawy nadal wystę- |
| rurowycn                          | Deluzewana przewadu rurowa                                | pują, nalezy zwrocic się do instalatora.                                 |
| Wede unveighe = Townsu            | Poluzowane przewody fulowe                                | ZWIOCIC SIĘ do Instalatora.                                              |
| bozpioszoństwo                    | system jest przegrzany i znajduje się pod wysokim cisnie- | wyrączyć zasianie elektryczne pompy ciepra i ewentuanie dodatkowe        |
| Woda kapie w piewielkiej ilości   | Tanieczyszczenie może uniemożliwiać szczelne zamknie      | Obracać grzybkiem zaworu we wskazapym kierupku, dopóki pie rozlognie     |
|                                   |                                                           | sia adalas zatrzaśniecja. W ten sposób uwolniona zostania niewielka      |
| z zaworu bezpieczenstwa.          | cie zaworu.                                               | ilość wody, która wypłucze zapieczyczczepia z zaworu. Należy zachować    |
|                                   |                                                           | szczedólna ostrożność nonieważ uwalniana woda jest doraca jeśli z za-    |
|                                   |                                                           | woru nadal kanje naležy zwrócić sje do instalatora nonjeważ zanewne      |
|                                   |                                                           | uszkodzona jest uszczelka gumowa j wymaga wymiany                        |
| Na wyświetlaczu głównego sterow-  | Jednostka wewnetrzna lub zewnetrzna zgłasza niepo-        | Zanotować kod błedu i zwrócić sie do instalatora                         |
| nika wyświetlony jest kod błedu   | prawny stan                                               |                                                                          |
| inte injoindaony joer too biçuu.  | promi jorani                                              | I                                                                        |

Brak zasilania elektrycznego: Wszystkie ustawienia zachowane zostają przez 1 tydzień bez zasilania elektrycznego. Jeśli zasilania elektrycznego brakuje dłużej, zachowana pozostaje TYLKO data i godzina.

## Przeglądy

Przeglądy modułu wewnętrznego z wbudowanym i bez wbudowanego zasobnika CWU powinny być wykonywane minimum raz na rok przez osobę wykwalifikowaną. Użytkownicy, którzy nie są wykwalifikowanymi nie mogą samodzielnie podejmować prób serwisowania lub wymieniania części modułu wewnętrznego z wbudowanym lub bez wbudowanego zasobnika CWU. Nieprzestrzeganie tej zasady grozi obrażeniami ciała i uszkodzeniem urządzenia oraz skutkuje unieważnieniem gwarancji.

Oprócz corocznego przeglądu systemu wymagana jest wymiana lub kontrola niektórych części systemu po określonym czasie eksploatacji systemu. Szczegółowe instrukcje zawarte są w poniższych tabelach. Wymiana i kontrola części musi być przeprowadzona przez osobę wykwalifikowaną i przeszkoloną.

#### Elementy, które wymagają regularnej wymiany

| Element                                                                                                    | Cykl wymia-<br>ny | Możliwe usterki                                                      |
|----------------------------------------------------------------------------------------------------|-------------------|----------------------------------------------------------------------|
| Zawór bezpieczeństwa<br>Odpowietrznik (autom. / ręczny)<br>Zawór spustowy<br>(obieg grzewczy/ wody pitnej)<br>Manometr<br>Sterowanie grupowe* | 6 lat             | Wyciek wody wskutek<br>korozji mosiądzu / mie-<br>dzi (odcynkowanie) |

\* OPCJONALNE CZĘŚCI

### <u>Elementy, które wymagają regularnej kontroli</u>

| Element                                   | Cykl kontroli             | Możliwe usterki                                                                                               |
|-------------------------------------------|---------------------------|----------------------------------------------------------------------------------------------------|
| Elektryczna grzałka zanu-<br>rzeniowa CWU | 2 lata                    | Zwarcie doziemne, któ-<br>re wyzwala wyłącznik<br>różnicoprądowy (ogrze-<br>wanie jest zawsze wyłą-<br>czone) |
| Pompa obiegu grzewczego                   | 20 000 godzin (3<br>lata) | Awaria pomp obiegu<br>grzewczego                                                                              |

Części jednorazowego użytku

O-Ring, uszczelka

Wskazówka: Uszczelkę pompy należy wymieniać przy okazji każdego przeglądu okresowego (co 20 000 godzin w ruchu lub co 3 lata).

Do instalatorów: Zanim niniejsza instrukcja oddana zostanie klientowi, należy dopisać w niej swoje dane teleadresowe.

## MITSUBISHI ELECTRIC CORPORATION

HEAD OFFICE: TOKYO BLDG., 2-7-3, MARUNOUCHI, CHIYODA-KU, TOKYO 100-8310, JAPAN Authorized representative in EU: MISUBISHI ELECTRIC EUROPE B.V. HARMAN HOUSE, 1 GEORGE STREET, UXBRIDGE, MIDDLESEX UB8 1QQ, U.K. This product is made by Mitsubishi Electric Air Conditioning Systems Europe Ltd.: NETTLEHILL Rd, HOUSTOUN IND ESTATE, LIVINGSTON, EH54 5EQ, UK